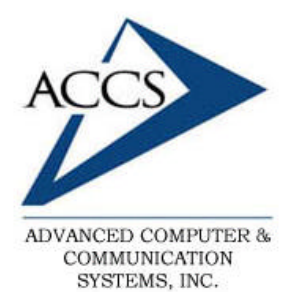

47 North Jackson Street Frankfort, IN 46041 Phone: (765) 659-4671 Fax: (765) 654-7106 Support: internet@accs.net Web Site: www.accs.net

## Setting up <u>Netscape 7.x</u> for e-mail

Step 1 Inside of Netscape, click on 'Windows' and then on 'Mail & Newsgroups'.

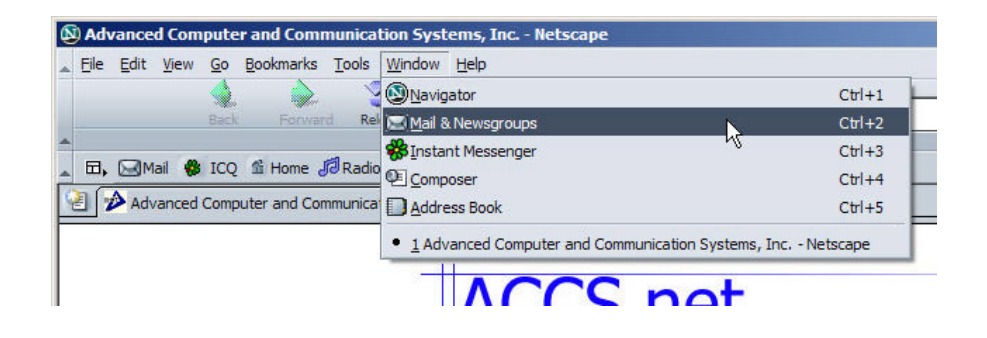

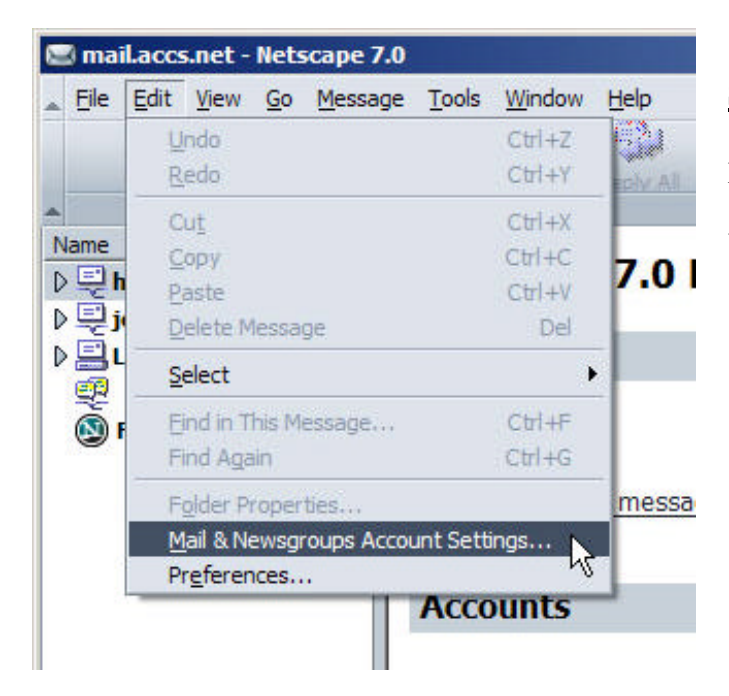

### Step 2

Inside of the Netscape Mail program, click on 'Edit' and then on 'Mail & Newsgroup Account Settings'.

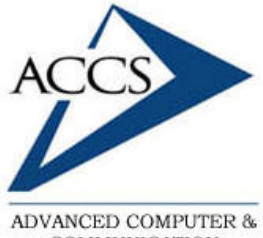

COMMUNICATION SYSTEMS, INC.

47 North Jackson Street Frankfort, IN 46041 Phone: (765) 659-4671 Fax: (765) 654-7106 Support: internet@accs.net Web Site: www.accs.net

## Setting up <u>Netscape 7.x</u> for e-mail

#### Step 3

Now we need to add a new email account, **click** on the 'Add Account' button at the bottom.

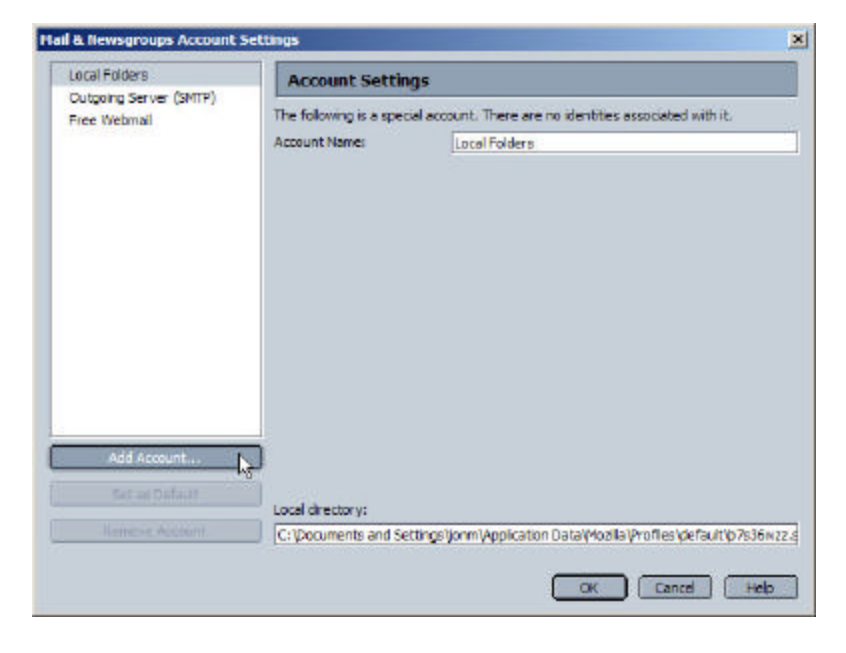

| Account Wizard                                                                                                    | ×  |
|----------------------------------------------------------------------------------------------------|----|
| New Account Setup                                                                                                    |    |
| This Wizard will collect the information necessary to set up a Mail or Newsgroup                                                 |    |
| account. If you do not know the information requested, please contact your<br>System Administrator or Internet Service Provider. |    |
| Select the type of account you would like to set up:                                                                             |    |
| • Email account                                                                                                    |    |
| O AOL account (For example, jsmith@aol.com)                                                                                      |    |
| O Netscape Webmail (For example, jsmith@netscape.net)                                                                            |    |
| O Newsgroup account                                                                                                    |    |
|                                                                                                    |    |
|                                                                                                    |    |
|                                                                                                    |    |
|                                                                                                    |    |
|                                                                                                    |    |
|                                                                                                    |    |
|                                                                                                    |    |
|                                                                                                    |    |
|                                                                                                    |    |
| Canc                                                                                                    | el |

### Step 4

Select 'Email Account', then click on the 'Next' button.

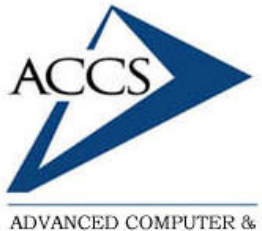

ADVANCED COMPUTER & COMMUNICATION SYSTEMS, INC. 47 North Jackson Street Frankfort, IN 46041 Phone: (765) 659-4671 Fax: (765) 654-7106 Support: internet@accs.net Web Site: www.accs.net

# Setting up <u>Netscape 7.x</u> for e-mail

| Account Wizard                          |                                                                                                   | ×     |
|-----------------------------------------|---------------------------------------------------------------------------------------------------|-------|
| Identity                                |                                                                                                   |       |
| Each account can<br>you to others whe   | have its own identity, which is the information that identifies<br>en they receive your messages. |       |
| messages (for ex                        | ample, "John Smith").                                                                             |       |
| Your Name:                              | Fred Tate                                                                                         |       |
| Enter your email a<br>(for example, "us | address. This is the address others will use to send email to you<br>er@example.net").            |       |
| Email Address:                          | fredt@accs.net                                                                                    |       |
|                                         |                                                                                                   |       |
|                                         | < Back Next > C                                                                                   | ancel |
|                                         |                                                                                                   |       |

#### Step 5

Type in your full name in the blank labeled '**Your Name**'. Then type in your full ACCS email address into the '**Email Address**' blank. Finally, **click** on the '**Next**' button to continue.

### Step 6

Make sure that '**POP**' is selected. Then type in '**mail.accs.net**' in the blank labeled '**Incoming Server**'. Then, **click** on the '**Next**' button to continue.

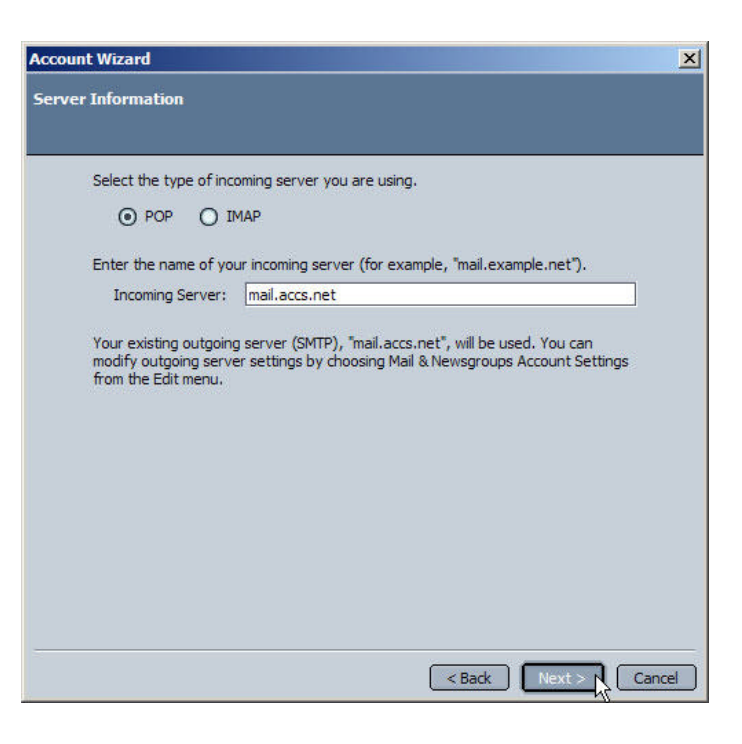

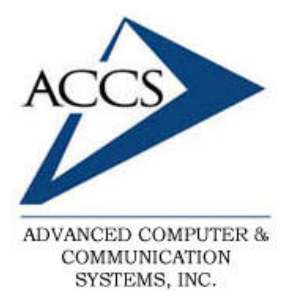

47 North Jackson Street Frankfort, IN 46041 Phone: (765) 659-4671 Fax: (765) 654-7106 Support: internet@accs.net Web Site: www.accs.net

## Setting up <u>Netscape 7.x</u> for e-mail

| Account | Wizard           |                         |                                   | 2        |
|---------|------------------|-------------------------|-----------------------------------|----------|
| User Na | me               |                         |                                   |          |
|         | Enter the user r | ame given to you by you | r email provider (for example, ") | amith"). |
|         | User Name:       | fredt                   |                                   |          |
|         |                  |                         |                                   |          |
|         |                  |                         |                                   |          |
|         |                  |                         |                                   |          |
|         |                  |                         |                                   |          |
|         |                  |                         |                                   |          |
|         |                  |                         |                                   |          |
|         |                  |                         |                                   |          |
|         |                  |                         |                                   |          |
|         |                  |                         |                                   |          |
|         |                  |                         | Seck Next                         | N Cancel |

#### Step 7

Type in your username in the blank labeled 'User Name :'. Then click on the 'Next' button to continue.

**Remember**, for most ACCS users the username is the first half of the email address, before the @ sign.

### Step 8

Type in the Account Name for this email account. It is probably best to set the account name to your email address for later reference. Once this is done, **click** on the '**Next**' button to continue.

| Account Wizard                      |                                                                                                    | X      |
|-------------------------------------|----------------------------------------------------------------------------------------------------|--------|
| Account Name                        |                                                                                                    |        |
|                                     |                                                                                                    |        |
| Enter the name I<br>"Work Account", | by which you would like to refer to this account (for example,<br>"Home Account" or "News Account"). |        |
| Account Name:                       | fredt@accs.net                                                                                       | )      |
|                                     |                                                                                                    |        |
|                                     |                                                                                                    |        |
|                                     |                                                                                                    |        |
|                                     |                                                                                                    |        |
|                                     |                                                                                                    |        |
|                                     |                                                                                                    |        |
|                                     |                                                                                                    |        |
|                                     |                                                                                                    |        |
|                                     |                                                                                                    |        |
|                                     |                                                                                                    |        |
|                                     |                                                                                                    |        |
|                                     | Seak Next >                                                                                          | Cancel |

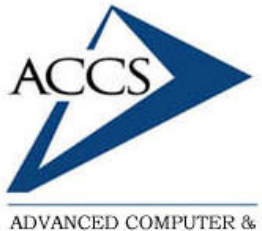

ADVANCED COMPUTER & COMMUNICATION SYSTEMS, INC. 47 North Jackson Street Frankfort, IN 46041 Phone: (765) 659-4671 Fax: (765) 654-7106 Support: internet@accs.net Web Site: www.accs.net

## Setting up <u>Netscape 7.x</u> for e-mail

| Account Wizard                                                                                                    | ×                                                                                                    |
|----------------------------------------------------------------------------------------------------|----------------------------------------------------------------------------------------------------|
| Congratulations                                                                                                    |                                                                                                    |
| Please verify that the informatio                                                                                                    | n belav is carrect.                                                                                                 |
| Account Name (<br>User Name<br>Ernal Address<br>Incoming Server Name (<br>Drogning Server Name (SMTP) ;<br>Cutgoing Server Name (SMTP) ;<br>Click Pinish to save these setting | fredflikacos.net<br>fredflikacos.net<br>rosil.acos.net<br>POPD<br>maf.acos.net<br>pa and esot file Account Witnerd. |
|                                                                                                    | (Back Cancel                                                                                                    |

#### Step 9

Your email setup is nearly complete. **Click** on the '**Finish**' button and move on to the next step.

| Sten | 10 |
|------|----|
| Ducp | 10 |

Finally, on left side, click on '**Outgoing Server (SMTP)**' so that it is highlighted as shown. Next, type in '**mail.accs.net**' into the '**Server Name**' blank. Make sure the rest of the settings match the picture. Once this is complete, **click 'OK**' at the bottom. Your email setup is complete.

| Local Folders                                                                                                    | Outgoing Server (SMTP) Settings                                                                                                    |
|----------------------------------------------------------------------------------------------------|----------------------------------------------------------------------------------------------------|
| Outgoing Server (SMTP)<br>Free Webmail<br>♥ fredt@accs.net<br>-Copies & Folders<br>-Addressing<br>-Disk Space<br>-Return Receipts<br>-Security<br>-Server Settings | Only one outgoing server (SMTP) needs to be specified, even if you have several mail accounts. Enter the name of the server for outgoing messages.    Server Name:  mail.accs.net    Port: |
| Add Account                                                                                                    |                                                                                                    |
| Set as Default                                                                                                    |                                                                                                    |
|                                                                                                    |                                                                                                    |

#### **Free Internet Technical Support**

Phone: (765) 659-4671 Email: internet@accs.net Hours: Mon-Fri 8a-5p Remember if you have any trouble please give us a call. We have professionals on staff that have experience troubleshooting/fixing all sorts of networking and computer problems. ACCS has been building/maintaining business networks and computers for over 20 years!